# **Clearing Your Cache (Browser History)**

#### **Google Chrome**

Click the three-dot menu in the far right. Go to Settings > Advanced > Privacy and security > Clear browsing data or History > History > Clear browsing data or More tools > Clear browsing data.

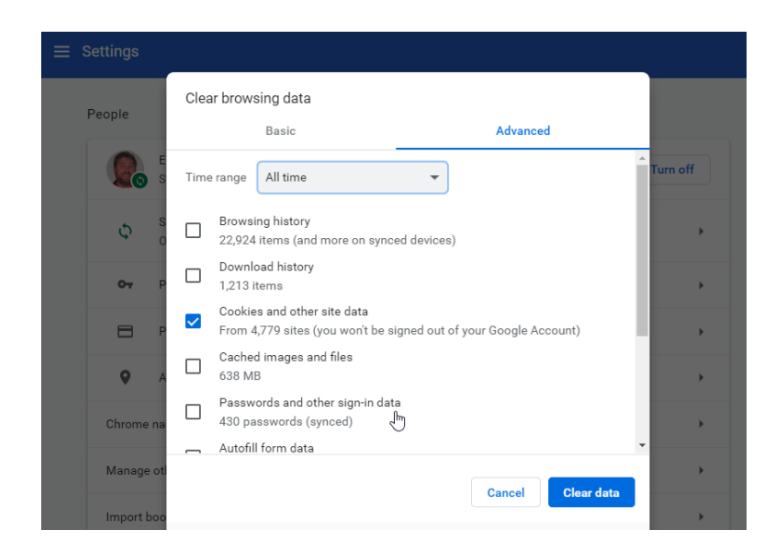

### **Microsoft Edge**

Go to the three-dot menu in Microsoft Edge and select Settings > Privacy & security; in the fly-out menu, click the button under Clear browsing data that reads "Choose what to clear."

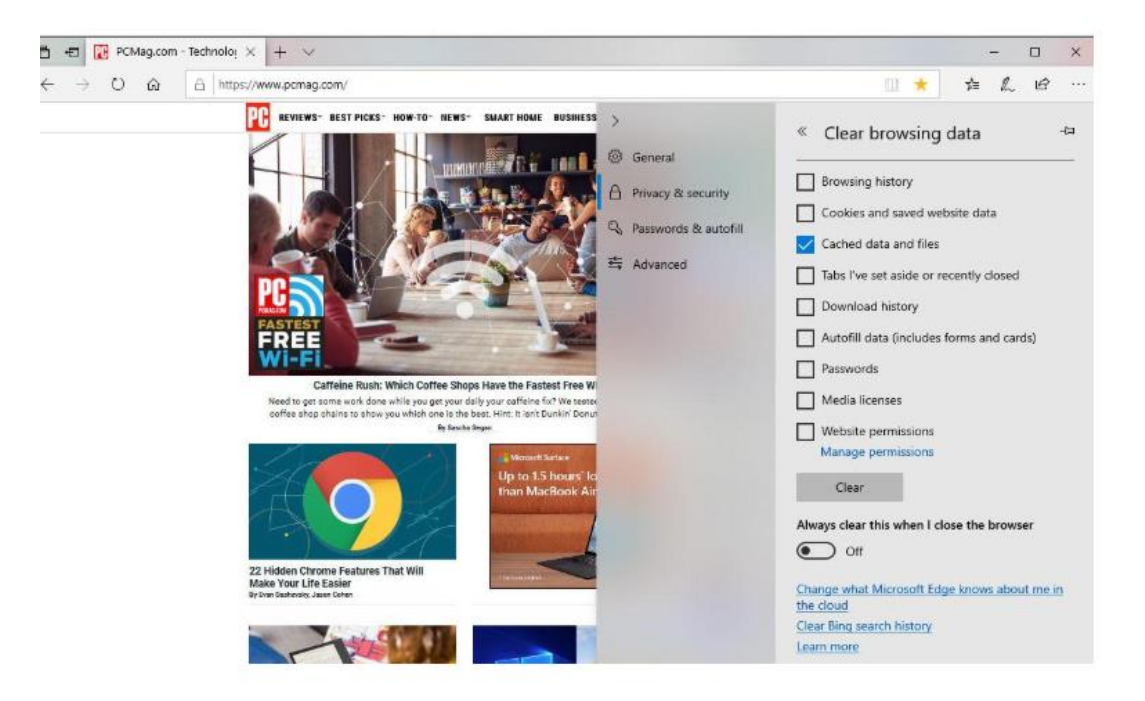

## **Internet Explorer**

To wipe the history in IE11 and 10, go to the Gear icon at upper left and select Internet Options. On the General tab, you can check a box next to Delete browsing history on exit, or click the Delete button to instantly get rid of history, passwords, cookies, cached data (called Temporary Internet files and website files), and more. If you instead click Settings, you go to a History tab and ensure your history is only collected for a specific number of days, automatically deleting anything older.

|                                           |                                                              | Internet                                                                                      | Options                                        | ?                                  |
|-------------------------------------------|--------------------------------------------------------------|-----------------------------------------------------------------------------------------------|------------------------------------------------|------------------------------------|
| eneral                                    | Security                                                     | Privacy Content                                                                               | Connections                                    | Programs Advanced                  |
| Home p                                    | age —                                                        |                                                                                               |                                                |                                    |
|                                           | To crea                                                      | te home page tab                                                                              | s, type each addr                              | ess on its own line.               |
|                                           | http:/                                                       | //rna-svr-18/                                                                                 |                                                | ~                                  |
|                                           |                                                              |                                                                                               |                                                | ~                                  |
|                                           |                                                              |                                                                                               |                                                |                                    |
|                                           |                                                              | Use current                                                                                   | Use default                                    | Use new tab                        |
| Startup                                   | o ——— o                                                      |                                                                                               |                                                |                                    |
| S                                         | tart with ta                                                 | bs from the last se                                                                           | ssion                                          |                                    |
| S                                         | tart with ho                                                 | ome page                                                                                      |                                                |                                    |
| Tabs -                                    |                                                              |                                                                                               |                                                |                                    |
| Char                                      | nge how we                                                   | bpages are display                                                                            | ed in tabs.                                    | Tabs                               |
| _                                         | na history                                                   |                                                                                               |                                                |                                    |
| Browsin                                   | -                                                            |                                                                                               |                                                |                                    |
| Browsii<br>Delet<br>form                  | te temporar<br>information                                   | ry files, history, co<br>n.                                                                   | okies, saved pass                              | words, and web                     |
| Browsin<br>Delet<br>form                  | te temporar<br>information                                   | ry files, history, co<br>n.<br>sing history on ex <mark>it</mark>                             | okies, saved pass                              | words, and web                     |
| Browsin<br>Delet<br>form                  | te temporar<br>information<br>elete brows                    | ry files, history, co<br>n<br>sing history on exit                                            | okies, saved pass                              | words, and web                     |
| Delet<br>form                             | te temporan<br>information<br>elete brows                    | ry files, history, con<br>n.                                                                  | okies, saved pass                              | words, and web                     |
| Browsii<br>Delet<br>form<br>D<br>Appear   | te tempora<br>information<br>elete brows<br>rance<br>Colors  | ry files, history, con<br>n.<br>sing history on exit<br>Languages                             | okies, saved pass Delete Fonts                 | Settings                           |
| Browsii<br>Delet<br>form<br>I D<br>Appear | te temporar<br>information<br>elete brows<br>rance<br>Colors | ry files, history, con<br>n.<br>sing history on exit<br>Languages<br><u>as</u> are managed by | okies, saved pass Delete Fonts your system adm | Settings Accessibility inistrator. |

# Safari

On macOS/Safari, clearing your website visit history is simple: click Clear History in the History menu. Then in the pop-up, pick a timeframe for how far back you want to erase.

| on; A S |              | Clearing history will remove related cookies<br>and other website data.<br>History will also be removed on other devices signed into<br>your iCloud account. |                                             |               |
|---------|--------------|----------------------------------------------------------------------------------------------------|---------------------------------------------|---------------|
|         | E. MANDALINA |                                                                                                    |                                             |               |
|         |              | Clea                                                                                                    | the last hour                               |               |
|         | ?            |                                                                                                    | today<br>today and yesterday<br>all history | Clear History |

You can instead click History > Show History to get a pop-up displaying every site you've visited, then take out sites individually, without losing the cookies and cache. Zap cookies by going into Preferences > Privacy; delete your cache by going to the Develop menu and picking Empty Caches. If you don't have a Develop menu in Safari, go to Preferences > Advanced and check Show Develop Menu in Menu Bar at bottom.

# **Firefox**

In the latest version of Firefox go to the hamburger menu and section Options > Privacy & Security. You're instantly in the Content Blocking section; scroll down to get to History.

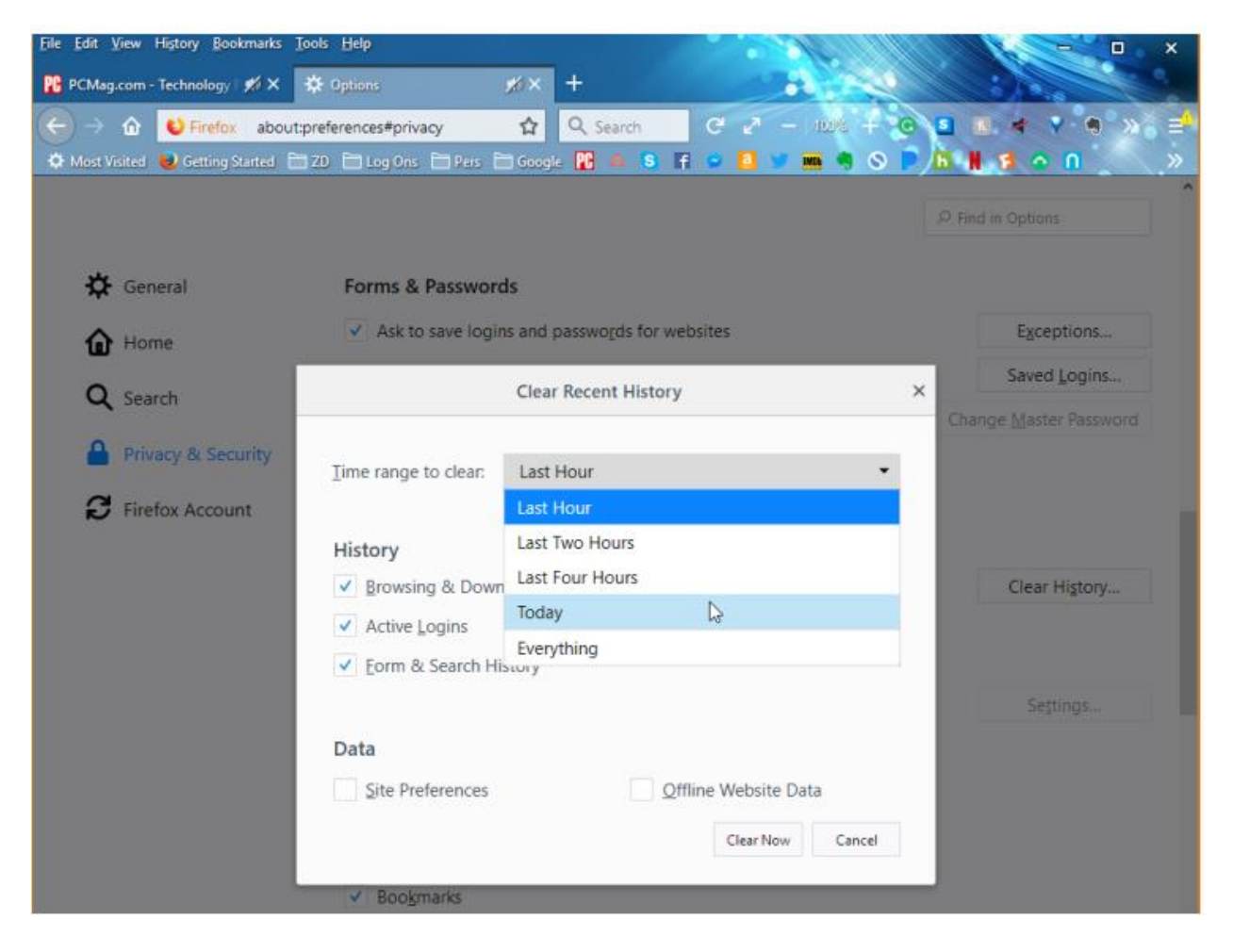